## Work with Contacts in the Family Record

A Family can contain as many contacts as needed and is not limited to parents. Additional contact types can be added using **Tools > Edit Settings > Drop-down Lists > Contact Types**.

Add additional contacts to a family by using the **Add Contact** button located on the Family's Page.

The Contact page is where you can Manage PINs and Pickups. The Manage PIN button allows you to enter a new PIN or delete the current PIN. The Manage Pickups button allows you to determine which students the contact is authorized to pickup with their PIN.

By default, the first contact added becomes the Billing Contact. The Billing *Contact* is used when sending statements. Change the Billing Contact by selecting Billing Contact = Yes or Billing Contact = No as applicable and Save Changes.

| Contact: Lisa Hanson                                                                |                                                                                     |
|-------------------------------------------------------------------------------------|-------------------------------------------------------------------------------------|
| ← RETURN SAVE CHANGES                                                               | TOLETE                                                                              |
| General Information                                                                 | Click link to return to Family                                                      |
| Manage PIN Manage Pickups                                                           | record                                                                              |
| Family                                                                              | Hanson                                                                              |
| First Name                                                                          | Lisa Last Name Hanson                                                               |
| Manage contact's PIN Type                                                           | Mother T                                                                            |
| pickups here Member ID                                                              |                                                                                     |
| PIN                                                                                 | 1028                                                                                |
|                                                                                     | <ul> <li>Ø Primary Contact</li> <li>Ø Billing Contact</li> </ul>                    |
| Email, Phone Numbers, & Address                                                     |                                                                                     |
| Email                                                                               | lhanson@clear.net 🖂 🗎 Mass Email Opt-Out 💡                                          |
| Home Phone                                                                          | (215) 636-0955 🔀                                                                    |
| Work Phone                                                                          | (610) 555-2147   Contact address and telephone<br>information is dependent from the |
| Cell Phone                                                                          | (215) 257-8698 🖶 address/phone fields on the Family<br>Summary tab. Changes made to |
| Fax                                                                                 | these fields in the Contact record are not affected to the Summary                  |
| Other Phone                                                                         | tab and vice versa.                                                                 |
| Address 1                                                                           | 15 West Sixth Street                                                                |
| Address 2                                                                           |                                                                                     |
| City                                                                                | Lansdale State/Prov PA Zip/Post Code 19158                                          |
| Portal Information                                                                  |                                                                                     |
| Reset Portal Password                                                               |                                                                                     |
| Login ID                                                                            | Parent Portal passwords can be reset from<br>the Contact record                     |
|                                                                                     | Allow to login to Parent Portal                                                     |
| Last Login                                                                          |                                                                                     |
| # Logins                                                                            |                                                                                     |
| Additional Information                                                              | Constant Black Dury                                                                 |
| Contact Birth Month                                                                 | · Conactenitory ·                                                                   |
| CON/CIN                                                                             |                                                                                     |
| 53N/3IN                                                                             | Saniflana Inc                                                                       |
| Inployer                                                                            | Joint Octati, me                                                                    |
| Employer Phone                                                                      |                                                                                     |
| Employer Phone                                                                      |                                                                                     |
| Notes                                                                               |                                                                                     |
|                                                                                     |                                                                                     |
|                                                                                     | More                                                                                |
| Last Updated 9/1/2010 3:33:08 PM<br>Date Created 9/1/2010 3:31:54 PM<br>ID 24369297 |                                                                                     |

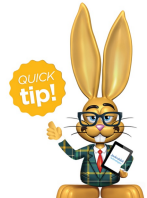

See the **3rd Party Agency and Split Family Billing** Help article for information on setting up split billing between multiple parties. See Multiple Cards Per Family for information on how to process a different credit card within a family.

Additional information that can be entered on a Contact's page includes employer details, driver's license #, birth month & day, social security #, address, and phone numbers, etc.

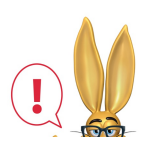

The Address on the Family Summary tab and the Address on each

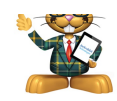

Contact page are independent of each other, i.e., address changes to the Family's Summary tab will not update the contact address and

vice versa.